# تاعامتجإ ريدم ىلع بلطلا راجفنا نيوكت Cisco

## تايوتحملا

<u>قمدق ملا</u> <u>قمدق ملا</u> <u>قمد في الماليا تاب طتملا</u> <u>قمد في ممل المان وكملا</u> <u>ني وكتلا</u> <u>لمعل الي س</u> <u>قحصل الم قق حتل ا</u> <u>اه حال ص او عاط فال فاش كتس ا</u>

## ةمدقملا

لاصتالا نم مدختسملا نكمت يتلا بلطلا راجفنا ةزيم نيوكت ةيفيك دنتسملا اذه حضوي ةحاسم نم عامتجالا يف نيكراشم ةدعب.

# ةيساسألا تابلطتملا

### تابلطتملا

:ةيلات ا عيضاومل اب ةفرعم كيدل نوكت نأب Cisco يصوت

- Cisco نم (CMS) تاعامتجالا مداخ •
- Cisco نم (CMM) تاعامتجالا ريدم •

## ةمدختسملا تانوكملا

ةنيعم ةيدام تانوكمو جمارب تارادصإ ىلع دنتسملا اذه رصتقي ال.

ةصاخ ةيلمعم ةئيب يف ةدوجوملا ةزهجألاا نم دنتسملا اذه يف ةدراولا تامولعملا عاشنإ مت. تناك اذإ .(يضارتفا) حوسمم نيوكتب دنتسملا اذه يف ةمدختسُملا ةزهجألا عيمج تأدب رمأ يأل لمتحملا ريثأتلل كمهف نم دكأتف ،ليغشتلا ديق كتكبش.

## نيوكتلا

## لمعلا ريس

بلط نيكمت ةحاسم يف فيض بلط وأ ةحاسم كلام بلطلا راجفتسال ةحاسم نيكمت مت ريجفتلاا

#### ىلٍ ثبلا تاملاكم ءارجاٍ متي .تقولا سفن يف نيكراشم ةدع ىلٍ ةحاسملاً ميلست متي راجفنالا بلط نيوكت ةحفص نمض اهتفاضاٍ متت يتلا ةياهنلاً طاقن نيوانع عيمج.

لاصتا معدي SIP > H323، لتم SIP > H323، يف ينيبلا لمعل المعل المعل المعل المعل المعن المعني SIP > H323، لتم SIP كا

#### تانيوكتلا

ددحو Settings > Blast dial monitoring ىلإ لقتنا

لوصولاا يف مكحتلاا ةدحو ددحف ،كتئيب يف CMM تادحو ةدع كيدل تناك اذإ **:ةظحالم** يساسألاا CMM ناك اذإ .بلطلا ريجفتل ةرداص تاملاكم ءدبل كيدل ةيساسألا (CMM) ،يفتاهلا بلطلا تاملاكم ريجفتل يوناثلاا CMM مادختسإ بجي ناكو ،ام ببسل الطعم يساسألاا CMM لاصتا لعجأ اذل ،ربتخملا يف CMM دجوي ،لاثملا اذه يف .ايناث ددحف .اجراخ اذه

| •           | Settings                            |                                                                                                    |
|-------------|-------------------------------------|----------------------------------------------------------------------------------------------------|
| Overview    | Network                             | Blast dial monitoring                                                                                                    |
| Meetings    | Certificate                         | Here you can set the blast dial monitoring role of this Meeting Management. To avoid dial-out contacts being called multiple times, set one Meeting Management to primary, and any others to secondary. If you are deploying only one instance of Meeting Management, choose primary to enable blast dial configuration.       |
| C<br>Spaces | TMS                                 | Primary This Meeting Management will take primary responsibility for placing the outgoing blast dail calls on meeting start. Only one Meeting Management should be given the primary role.                                                                                                    |
| •           | Licensing                           | Secondary This Meeting Management will attempt to place outgoing blast dial calls only if the primary does not initiate any blast dial calls. Set the delay time that the secondary Meeting Management will wait before attempting to place outgoing blast dial calls if the primary Meeting Management does not initiate any. |
| Users       | Blast dial monitoring               | Off This Meeting Management will not initiate blast dals calls.                                                                                                    |
| Servers     | Cloud Connector<br>Sign in messages | Delay (seconds) when secondary is chosen<br>30                                                                                                    |
| -           | Advanced security                   | Accommended 3D seconds                                                                                                    |
|             | Backup and restore<br>Upgrade       |                                                                                                    |
| Licenses    | Restart                             |                                                                                                    |
|             |                                     |                                                                                                    |

ىلع تاعومجم ةدع تـفـضأ دق تـنك اذإ) CMS ةعومجم ددح ،راجفنالا بلط نيكمت مت هنأ امب ،نآلا اهنم راجفنالا بلط عدب ديرت يتـلا ةحاسملاو (CMM 1

| cisco    | Cisco Meeting Management                 |
|----------|------------------------------------------|
| Overview | Spaces                                   |
|          | Cluster: <cms30_cluster></cms30_cluster> |
| Meetings | Search for a space                       |
|          | Q 222  ×                                 |
| Spaces   | Shace name                               |
|          |                                          |
|          | 22222                                    |
| Users    | This search returns 1 space              |
|          |                                          |
| Servers  |                                          |
| ~        |                                          |
| Logs     |                                          |
| Ш        |                                          |
| Licenses |                                          |

ءارجإب تحمس دق نآلاا .ةعرسلا يلاع بلطلل ةحاسملا نيكمتب مقو ةحاسملا مسا ىلع رقنا ةروصلا يف حضوم وه امك ةحاسمل فثكم لاصتا.

ةددحم ةحاسم نم ثب لاصتا نيكمتب نيوكتلا اذه موقي **:ةظحالم**.

| altalta<br>cisco | Cisco Meeting Management                  |                                                                                                    |
|------------------|-------------------------------------------|----------------------------------------------------------------------------------------------------|
| Overview         | < 22222 /                                 |                                                                                                    |
| A Meetings       | Join Information Blast dial configuration | Blast dial allows you to set a list of contacts to be called simultaneously whenever someone dials into this space.<br>Blast dial for this space On                           |
| Spaces           |                                           | Retries<br>Here you can set the number of times the system should retry calling a dial-out contact if that contact does not answer.                                           |
| Users            |                                           | Number of retries 3<br>Time after a failed retry 180 seconds                                                                                                    |
| Servers          |                                           | Change                                                                                                    |
| <b>≁</b><br>Logs |                                           | Dial-out contacts Here you can set the list of contacts to be called simultaneously whenever someone dials in to this space. Maximum 100 dial-out contacts can be configured. |

Add contact. قوف رقنا .Space 2222 نم ەبلط بولطملا SIP/URL ناونع ةفاضإ

| Overview  | < 22222 /        |                                                                                                    |
|-----------|------------------|----------------------------------------------------------------------------------------------------|
| Aveetings | Join Information | Blast dial allows you to set a list of contacts to be called simultaneously whenever someone dials into this space. Blast dial for this space On                              |
| Spaces    |                  | Retries<br>Here you can set the number of times the system should retry calling a dial-out contact if that contact does not answer.                                           |
| Users     |                  | Number of retries     3       Time after a failed retry     180 seconds                                                                                                    |
| Servers   |                  | Change                                                                                                    |
| Logs      |                  | Dial-out contacts Here you can set the list of contacts to be called simultaneously whenever someone dials in to this space. Maximum 100 dial-out contacts can be configured. |
| Licenses  |                  | Add contact     CSV     Usete all contacts       1 dial-out contact     CSV     CSV                                                                                           |

ةروصلا يف حضوم وه امك لاصتا ةهج ةفاضإ.

| cisco                | Cisco Meeting Management |                             |      |
|----------------------|--------------------------|-----------------------------|------|
| <b>A</b><br>Overview | < 22222 /                | Add dial-out contact        | ×    |
| 业                    | Join Information         |                             |      |
|                      | Blast dial configuration | Name                        |      |
|                      |                          | C90     Address     Address |      |
| Users                |                          | 111223456@s.com             |      |
| Servers              |                          |                             | 1 U  |
|                      |                          | C                           |      |
| ы                    |                          |                             |      |
|                      |                          |                             |      |
| Settings             |                          | Cancel                      | Done |

نأ درجمب اهب لـاصتإلـا متي ةياهن ةطقن 100 .لاصتا ةهج 100 ىلإ لـصي ام ةفـاضإ كـنكمي طيشنت متي امدنع طقف راجفنالا بـلط عدب متي .ناكملا اذه ىلإ دحاو كـراشم لـسري قرهجأ/نيمدختسملا ضعب عاعدتسإ دنع قحاسملا

املك تقولاا سفن يف اهبّ لـاصتالاا متيس يُتلا لـأَصْتالاا تامج ةُمئاق َنييعت انَّه كَنكُمَي يجراخ لـاصتا لـاصتا لمت المعني المي يقح سمل المنه يف ثحبلاب ام صخش ماق يصقأ دحك. Dial-out contacts

Here you can set the list of contacts to be called simultaneously whenever someone dials in to this space. Maximum 100 dial-out contacts can be configured

| Add contact CSV  V Delete all contacts |                 |         |   |
|----------------------------------------|-----------------|---------|---|
| 2 dial-out contacts                    |                 |         |   |
| Name                                   | Address \$      | Actions |   |
| C90                                    | 111223456@s.com | /       | ¥ |
| Vikdutta                               | VikramTAC@s.com | /       | ¥ |

رداصلا ةدعاق نيوكت نم دكأت .ةرداصلا دعاوقلا وه يفتاهلا بلطلل ىرخأ ةيساسأ ةئيهت دق .(تاملاكملا يف مكحتلا) ةيلاتلا ةوطخلا ىلإ CMS نم ةملاكملا هيجوتل حيحص لكشب حيحص ريغ لكشب ةنوكم وأ ةدوقفم ةرداصلا دعاوقلا تناك اذإ تاملاكملا لشفت.

لاصتالل s.com لاجملا هيجوتل ةرداصلا دعاوقلا نيوكت متي ،ربتخملا اذهل ةبسنلاب مكحتلاب 10.106.80.57 (Expressway).

| i c   | lulu<br>Isco               |                   |                      |                                           |                |          |        |             |        |               |
|-------|----------------------------|-------------------|----------------------|-------------------------------------------|----------------|----------|--------|-------------|--------|---------------|
| Statu | s 🔻 Configuration 🔻 Logs ' | <b>*</b>          |                      |                                           |                |          |        |             |        | User: admin 🎔 |
| Dutb  | ound calls                 | (a.t              |                      |                                           |                |          |        |             |        |               |
| riter | Barnala                    | Subme             | 20ery                | to and former descende                    | Truck barr     | Bahardan | nd de  | F           | Tonat  |               |
|       | Domain                     | SIP proxy to use  | Local contact domain | Local from domain                         | Trunk type     | Benavior | Phoney | Encryption  | Tenant |               |
|       | 10.106.80.52               | 10.106.80.52      |                      | <use contact="" domain="" local=""></use> | Standard SIP   | Stop     | 0      | Unencrypted | no     | [edit]        |
|       | recorder.com               | 10.105.80.30:6000 |                      | <use contact="" domain="" local=""></use> | Standard SIP   | Stop     | 0      | Unencrypted | no     | [edit]        |
|       | s.com                      | 10.106.80.57      |                      | <use contact="" domain="" local=""></use> | Standard SIP   | Stop     | 0      | Unencrypted | no     | [edit]        |
|       |                            |                   |                      |                                           | Standard SIP v | Stop 🗸   | 0      | Auto 🗸      |        | Add New Reset |

## ةحصلا نم ققحتلا

حيحص لكشب نيوكتلا لمع ديكأتل مسقلا اذه مدختسا.

ةفاضإل CMS ءاعدتسإ متي .2222 ءاضفلا ىل webrtc ءاعدتسإ أدبا ،راجفنالا بلط رابتخال CMS عاعدتسا متي .CMM ىلع بلطل راجفنا ةحاسم ةحفص تحت لاصتا تامج

| 2022-09-14 | 19:49:10.696 | Info | call 210: configured - API call leg cceaabdd-4fd7-43c5-85cc-e35a0425e2e2                                                                       |
|------------|--------------|------|----------------------------------------------------------------------------------------------------|
| 2022-09-14 | 19:49:10.696 | Info | call 210: setting up combined RTP session for DTLS (combined media and control)                                                                |
| 2022-09-14 | 19:49:10.860 | Info | participant "guest1075392600" joined space 87103471-1b6d-41e7-85b0-8ac17eadc6cb (22222)                                                        |
| 2022-09-14 | 19:49:10.860 | Info | participant "guest1075392600" (cceaabdd-4fd7-43c5-85cc-e35a0425e2e2) joined conference 6671e198-2384-4b4b-9e36-1d712ec1c9c0 via WB3            |
| 2022-09-14 | 19:49:10.871 | Info | call 210: starting DTLS combined media negotiation (as initiator)                                                                              |
| 2022-09-14 | 19:49:12.243 | Info | call 210: completed DTLS combined media negotiation                                                                                            |
| 2022-09-14 | 19:49:20.944 | Info | API call leg ccf134f7-1801-4e8a-a824-c7823b3244c3 in call 6671e198-2384-4b4b-9e36-1d712ec1c9c0 (API call ffb3c0ee-cdc6-4d05-9929-9e68a586be7f) |
| 2022-09-14 | 19:49:20.944 | Info | 10.106.80.60: API user "admin" created new participant ccf134f7-1801-4e8a-a824-c7823b3244c3, call ffb3c0ee-cdc6-4d05-9929-9e68a586be7f         |
| 2022-09-14 | 19:49:20.944 | Info | call 211: outgoing SIP call to "111223456@s.com" from space "22222"                                                                            |
| 2022-09-14 | 19:49:20.945 | Info | call 211: configured - API call leg ccf134f7-1801-4e8a-a824-c7823b3244c3 with SIP call ID "23a266c3-86b9-4c7c-ba4e-50767cba0719"               |
| 2022-09-14 | 19:49:20.947 | Info | call 211: setting up UDT RTP session for DTLS (combined media and control)                                                                     |
| 2022-09-14 | 19:49:21.168 | Info | API call leg e5759c3b-81e0-4fe8-8f50-fb53c1bd8a80 in call 6671e198-2384-4b4b-9e36-1d712ec1c9c0 (API call ffb3c0ee-cdc6-4d05-9929-9e68a586be7f) |
| 2022-09-14 | 19:49:21.168 | Info | 10.106.80.60: API user "admin" created new participant e5759c3b-81e0-4fe8-8f50-fb53c1bd8a80, call ffb3c0ee-cdc6-4d05-9929-9e68a586be7f         |
| 2022-09-14 | 19:49:21.168 | Info | call 212: outgoing SIP call to "VikramTAC@s.com" from space "22222"                                                                            |
| 2022-09-14 | 19:49:21.169 | Info | call 212: configured - API call leg e5759c3b-81e0-4fe8-8f50-fb53c1bd8a80 with SIP call ID "8698875e-c551-416f-b1ee-be415b3ba515"               |
| 2022-09-14 | 19:49:21.170 | Info | call 212: setting up UDT RTP session for DTLS (combined media and control)                                                                     |
| 2022-09-14 | 19:49:21.190 | Info | call 211: SIP call ringing                                                                                                    |
| 2022-09-14 | 19:49:21.190 | Info | participant "111223456@s.com" joined space 87103471-1b6d-41e7-85b0-8ac17eadc6cb (22222)                                                        |
| 2022-09-14 | 19:49:21.190 | Info | participant "111223456@s.com" (ccf134f7-1801-4e8a-a824-c7823b3244c3) joined conference 6671e198-2384-4b4b-9e36-1d712ec1c9c0 via SIP            |
| 2022-09-14 | 19:49:21.227 | Info | call 212: SIP call ringing                                                                                                    |
| 2022-09-14 | 19:49:21.228 | Info | participant "VikramTAC@s.com" joined space 87103471-1b6d-41e7-85b0-8ac17eadc6cb (22222)                                                        |
| 2022-09-14 | 19:49:21.228 | Info | participant "VikramTAC@s.com" (e5759c3b-81e0-4fe8-8f50-fb53c1bd8a80) joined conference 6671e198-2384-4b4b-9e36-1d712ec1c9c0 via SIP            |
| 2022-09-14 | 19:49:28.710 | Info | conference "22222": unencrypted call legs now present                                                                                          |
| 2022-09-14 | 19:49:33.411 | Info | call 212: starting DTLS UDT media negotiation (with far end as initiator)                                                                      |

#### < ☆ ⊘ 22222

| Owner<br>Start time 05<br>End time<br>Duration 00<br>Lobby En | 9/14/2022 1<br>0:03:29<br>mpty | 9.49             |           |       |              | Pane<br>placement | (A)<br>Move<br>participants | +<br>Add<br>participants | Set layout<br>for all | (g)<br>Mute all | 0<br>Unmute all | Clear all importance | Recording | (i)<br>Streaming | Mute o<br>entry | ) (<br>on | Lock | Event I | logs | End<br>meeting |
|---------------------------------------------------------------|--------------------------------|------------------|-----------|-------|--------------|-------------------|-----------------------------|--------------------------|-----------------------|-----------------|-----------------|----------------------|-----------|------------------|-----------------|-----------|------|---------|------|----------------|
| Q Search                                                      |                                |                  |           |       |              |                   |                             |                          |                       |                 |                 |                      |           |                  |                 |           |      |         |      |                |
| Activity                                                      | Importan                       | t Speaking Stat  | Connected | Moved | Disconnected |                   |                             |                          |                       |                 |                 |                      |           |                  |                 |           |      |         |      |                |
| Showing 3                                                     | 3 of 3 part                    | licipants        |           |       |              |                   |                             |                          |                       |                 |                 |                      |           |                  |                 |           |      |         |      |                |
|                                                               | 1*                             | Participant name |           |       |              |                   |                             |                          |                       |                 | Join tim        | e :                  | - Leav    | e time           |                 | Action    | ns   |         |      |                |
| _ ×                                                           | ~                              | VD               |           |       |              |                   |                             |                          |                       |                 | 09/14/2         | 022 19:51            |           |                  |                 | Q         |      | #       |      | $\times$       |
| <b></b>                                                       | ~                              | Vikram           |           |       |              |                   |                             |                          |                       |                 | 09/14/2         | 022 19:49            |           |                  |                 | 0         |      | #       |      | ×              |
| <b></b>                                                       | ~                              | VDC90            |           |       |              |                   |                             |                          |                       |                 | 09/14/2         | 022 19:49            |           |                  |                 | 0         |      | ž.      |      | ×              |

## اهحالصإو ءاطخألا فاشكتسا

نيوكتلا اذهل امحالصإو ءاطخألا فاشكتسال ةددحم تامولعم أَيلاح رفوتت ال.

ةمجرتاا مذه لوح

تمجرت Cisco تايان تايانق تال نم قعومجم مادختساب دنتسمل اذه Cisco تمجرت ملاعل العامي عيمج يف نيم دختسمل لمعد يوتحم ميدقت لقيرشبل و امك ققيقد نوكت نل قيل قمجرت لضفاً نأ قظعالم يجرُي .قصاخل امهتغلب Cisco ياخت .فرتحم مجرتم اممدقي يتل القيفارت عال قمجرت اعم ل احل اوه يل إ أم اد عوجرل اب يصوُتو تامجرت الاذة ققد نع اهتي لوئسم Systems الما يا إ أم الا عنه يل الان الانتيام الال الانتيال الانت الما